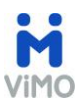

# How To Series: CREA's Data Distribution Facility

ViMO allows you to Do-More-On-The-Go!

You can search listings, view sales results, and share information from you to your clients - faster and more accurately.

Listing data is managed and updated daily from CREA's Data Distribution Facility (DDF<sup>®</sup>); and sales data comes from the Land Registry database.

# HOW TO ADD LISTINGS TO MY VIMO APP

To add Listings to your ViMO profile you need to create a DDF<sup>®</sup> feed in the CREA DDF online form.

Before creating your CREA DDF<sup>®</sup> feed, your Brokerage Office Owner or Broker of Record needs to sign your company up for the DDF<sup>®</sup>. This is a prerequisite so that sales professionals employed by the brokerage will be able to view listings. The appropriate permissions are set up by your Brokerage Office Owner or Broker of Record via REALTORLink.ca. Please see document 'Setting Permissions for My Agents to Create Data Feeds'.

These are the steps to create a CREA DDF<sup>®</sup> feed:

• PLEASE NOTE: Your Real Estate Board may have automated sign-in through your MLS<sup>™</sup> system, to the REALTORLink portal, in such a case you go directly to step F.

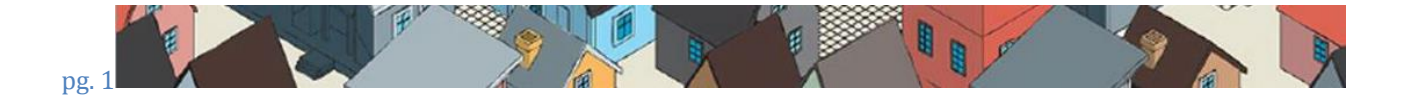

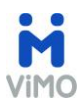

A. Go to realtorlink.ca website. (<u>http://tools.realtorlink.ca/Distribution/</u>)

| Board/Association                                     | The REALTOR Link® web site is operated                                                                                                    |
|-------------------------------------------------------|----------------------------------------------------------------------------------------------------|
| Choose Board/Association                              | by The Canadian Real Estate Association<br>(CREA) on behalf of REALTORS®, real<br>estate Boards, and Associations across<br>Canada. The ® symbol denotes<br>trademarks owned by CREA. The Terms of |
| Password                                              | Use are <u>here</u> , Copyright© 1997-2014,                                                                                                    |
| Forgot your password?                                 |                                                                                                    |
| Sign in                                               |                                                                                                    |
| C Remember my User I.D. &<br>Board/Association        |                                                                                                    |
| Always ask me for my User I.D. &<br>Board/Association |                                                                                                    |
|                                                       |                                                                                                    |

Once there you need to:

- B. Select your Board or Association from the drop down
- C. Enter your User I.D.
- D. Enter your Password
- E. Click Sign In

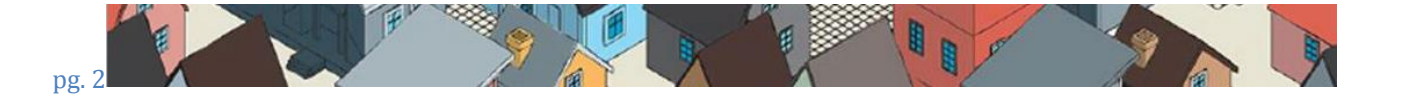

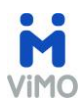

F. Once you sign in, you will be in the REALTORLink portal:

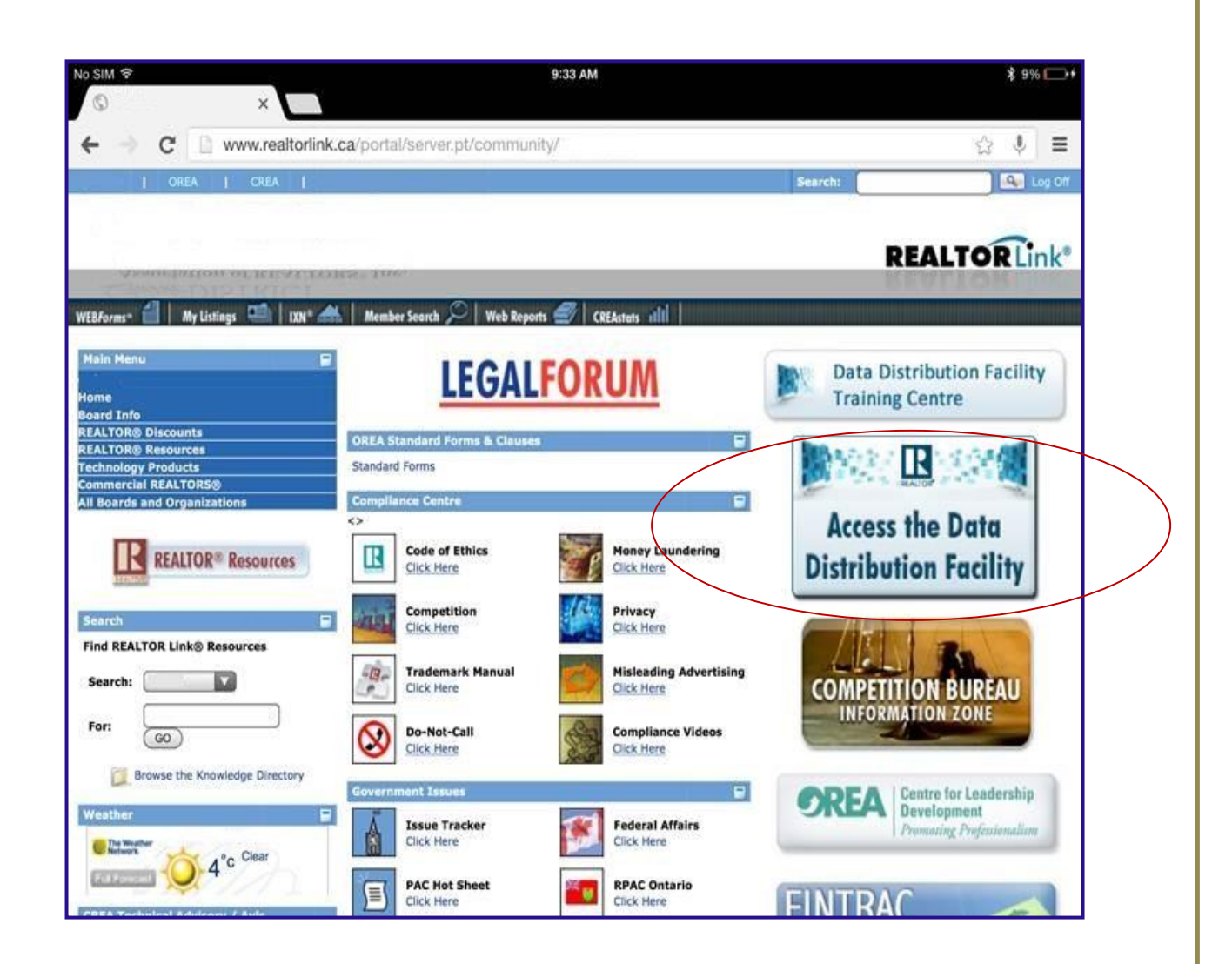

G. To access the DDF<sup>®</sup> link, click on the "Access the Data Distribution Facility" Link located on your right hand side of the screen:

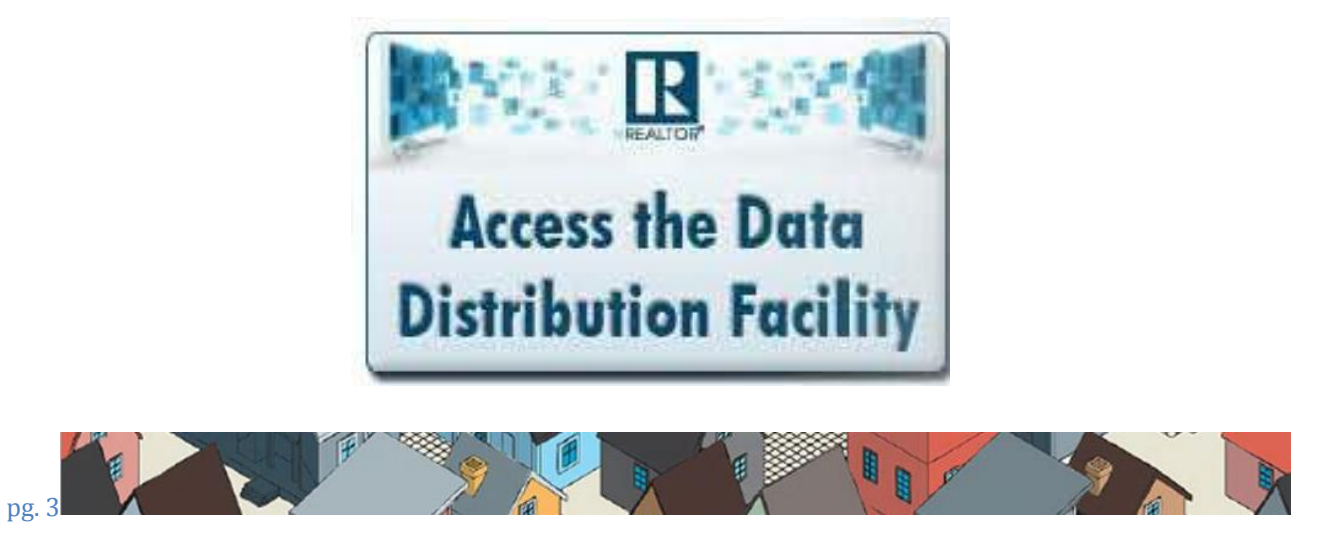

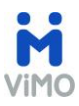

 In the "Data Distribution Facility Screen", click on "Data Feed".
 PLEASE NOTE: If your Brokerage Office Owner or Broker of Record has not set up the appropriate permissions, the system will notify you that permissions have not been set.

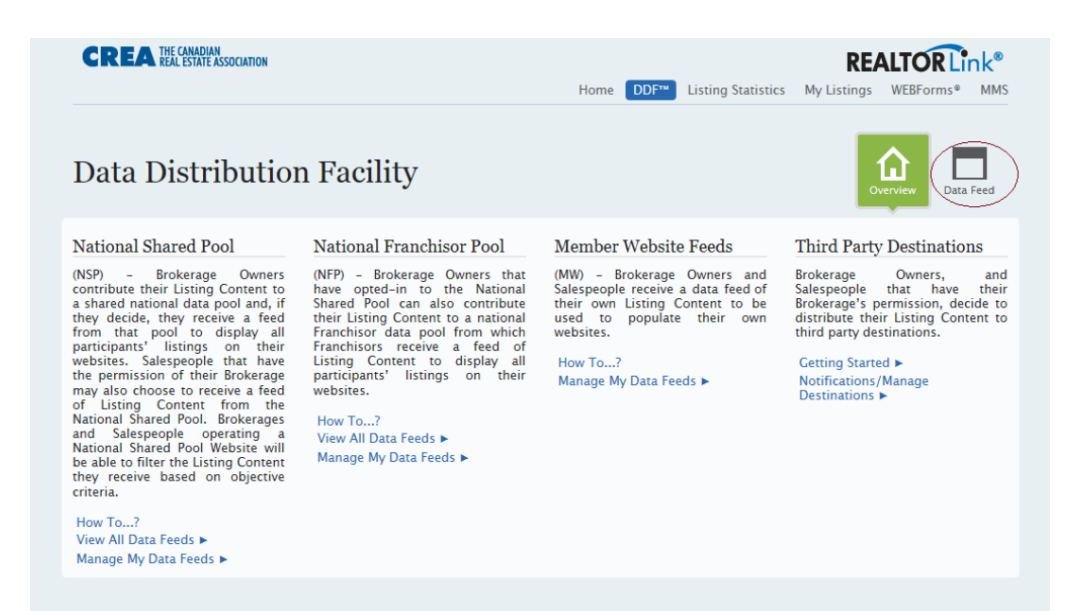

2. Once you get to the "Data Feeds" screen, click on "Add a Data Feed"

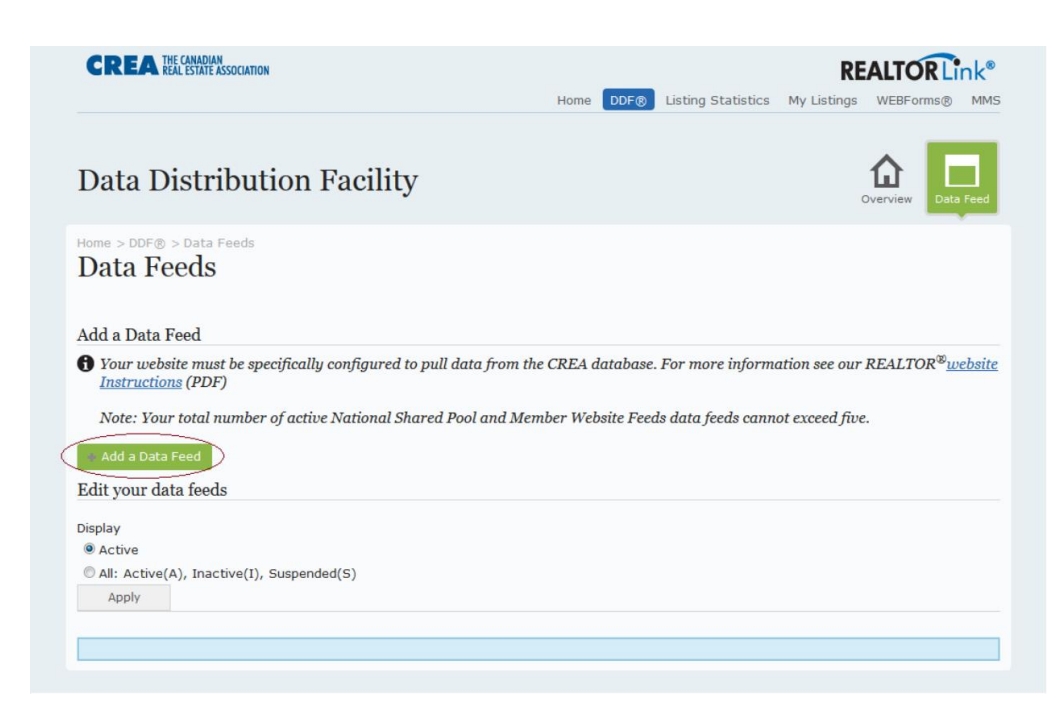

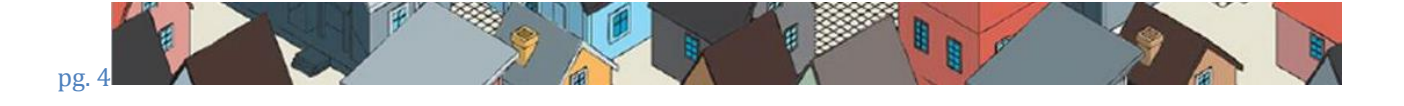

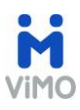

 A guided set of steps that will help you create the data feed will appear where you select "Teranet-ViMO" as a Technology Provider.
 PLEASE NOTE: Depending on the permissions that have been set up, the options under Step 1 below may not include all three options.

| CREA THE CANADIAN<br>REAL ESTATE ASSOCIATION                                                                              | Home DDF                                                                                                    | REALTOR Link                                                                                                    |
|----------------------------------------------------------------------------------------------------|----------------------------------------------------------------------------------------------------|----------------------------------------------------------------------------------------------------|
| Data Distribution                                                                                                    | Facility                                                                                                    | Overview Data Fee                                                                                                    |
| ome > DDF® > Data Feeds > Add D<br>Add a data feed                                                                        | ata Feed                                                                                                    |                                                                                                    |
| Step 1 - Choose the type of I                                                                                             | Data Feed you would like to create                                                                                                    |                                                                                                    |
| display all participants' listin<br>choose to pull a feed of List<br>National Shared Pool Websit                          | Selecting the <b>National Shared Pool</b> as<br>thousands of listings that have been cont<br>country. The National Shared Pool is cont<br>contribute their listings. As a Brokerage O<br>vational Shared Pool, you have the optior<br>gs on your website. Salespeople that have the perr<br>ing Content from the National Shared Pool. Brokera<br>will be able to filter the Listing Content they rece | a Data Feed Type gives you access to<br>tributed by Brokerage Owners across the<br>tinually growing as more Brokerage Owners<br>where, by contributing your Listing Content to a<br>n to create and pull a feed from that pool to<br>mission of their Brokerage Owner may also<br>ge Owners and Salespeople operating a<br>aive based on objective criteria. |
|                                                                                                    | Selecting the <b>Member Website Feed</b> -<br>access to all the Listing Content that bel<br>Salespeople, with their Brokerage Owner p<br>Content which can be used to populate th                                                                                                    | My Listings as a Data Feed Type gives you<br>ongs to you. Brokerage Owners and<br>permission, can pull a data feed of their Listing<br>heir own website                                                                                                    |
|                                                                                                    | Selecting the <b>Member Website Feed</b> -<br>allows Brokerage Owners and Salespeoph<br>pull a feed containing all the listing content<br>Brokerage. This listing content can be use                                                                                                    | One or More Offices as a Data Feed Type<br>le, with their Brokerage Owner permission, to<br>nt belonging to one or more offices in their<br>ed to populate their own website.                                                                                                    |
|                                                                                                    |                                                                                                    |                                                                                                    |
| Step 2 - Identify who will op<br>The listing data provided by<br>website. Typically, a Techno<br>the Technology Provider. | perate your Data Feed<br>DDF® require processing before it can be used<br>logy Provider is engaged to perform this work t                                                                                                    | l to display listings in a meaningful way on a<br>through a contractual agreement between you and                                                                                                    |
| I will be engaging a 3rd Party<br>I will not be engaging a 3rd Party                                                      | Technology Provider to operate my Data Feed                                                                                                    |                                                                                                    |

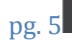

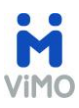

# i. Fill out the fields with the information indicated below:

| Step | Instructions                                                                           | Options                                                                                                    |
|------|----------------------------------------------------------------------------------------|----------------------------------------------------------------------------------------------------|
| 1    | Place a bullet beside the desired feed type.                                           | <ul> <li>National Shared Pool (recommended): Grants access to the listings of all brokerages that participate in the National CREA DDF® program. (Your listings + all others in the national program)</li> <li>My Listings: Grants access to your listings only</li> </ul> |
|      |                                                                                        | <ul> <li>One or More Offices: Grants access to listings<br/>belonging to one or more offices within the same Brokerage</li> </ul>                                                                                                    |
| 2    | Place a bullet beside the<br>statement to identify who<br>will operate your Data Feed. | <ul> <li>I will be engaging a 3<sup>rd</sup> Party Technology<br/>Provider to Operate my Data Feed<br/>(recommended);</li> <li>I will not be engaging a 3<sup>rd</sup> Party Technology<br/>Provider to operate my Data Feed.</li> </ul>                                   |

| <b>1</b> If your Technology Provider is not in the l                                                                                                    | ist below, please contact CREA at helpdesk@crea.ca                                                                                                    |
|----------------------------------------------------------------------------------------------------|----------------------------------------------------------------------------------------------------|
| Show 10 - entries                                                                                                    | Search:                                                                                                    |
| Technology Provider                                                                                                    | ▲ URL                                                                                                    |
| Technology Provider 1                                                                                                    | http://technologyProvider1.ca                                                                                                    |
| Technology Provider 2                                                                                                    | http://technologyProvider2.ca                                                                                                    |
| Showing 1 to 2 of 2 entries                                                                                                    | First Previous 1 Next La                                                                                                    |
|                                                                                                    |                                                                                                    |
| Step 4 - Please provide the URL for you                                                                                                    | r website.                                                                                                    |
| 1 Please provide the URL for the website the                                                                                                    | at will be displaying the listing content pulled from the data feed.                                                                                                    |
| URL*:                                                                                                    |                                                                                                    |
| Destination Owner:                                                                                                    |                                                                                                    |
|                                                                                                    |                                                                                                    |
|                                                                                                    |                                                                                                    |
|                                                                                                    |                                                                                                    |
| Step 5 - Please indicate if you would like                                                                                                    | to filter your Data Feed                                                                                                    |
| Note: By default, all data feeds contain all<br>your data feed, filters can be used to custo<br>websites or Real Estate Websites for Cond                                                                                                    | available listing content. If you don't want all available listing content as part of<br>mize a feed for a specific kind of website. For example, Agricultural Real Estate<br>os only. |
| I want the Data Feed to PROVIDE ALL availab<br>I want to use filters to limit the listings provided in the second second | ile listings<br>Jed by the Data Feed                                                                                                    |
|                                                                                                    |                                                                                                    |
|                                                                                                    |                                                                                                    |

11 9

X

F

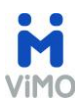

| Step | Instructions                    | Recommended for ViMO           |
|------|---------------------------------|--------------------------------|
| 3    | Select Technology Provider      | Teranet - ViMO                 |
|      | from drop down                  |                                |
|      |                                 |                                |
|      | Enter URL                       | URL is http://www.myvimo.ca    |
| 4    | Enter URL: <u>www.myvimo.ca</u> | URL is <u>www.myvimo.ca</u>    |
|      |                                 |                                |
|      | Enter Destination Owner         | Enter Your Name                |
| 5    | Place bullet beside filter      | I want the Data Feed to        |
|      | statement for your data feed    | PROVIDE ALL available listings |

ii. Select the "Click to review your Data Feed before Saving it" to review a summary of the instructions.

Click to review your Data Feed before Saving it.

- iii. Select the confirmation button to create the Data Feed.
- iv. CREA will send an email notification to you and the Technology Provider selected.

## WHAT HAPPENS NEXT?

Once we receive your credentials, we will send you a confirmation email to inform you that we will initiate the necessary steps to enable the feed for Listings in your ViMO.

Once your Listings are available, Teranet will send you a notification.

## HOW LONG WILL IT TAKE TO SEE LISTINGS IN VIMO?

This process could take 2-3 days for the DDF<sup>®</sup> application to be processed.

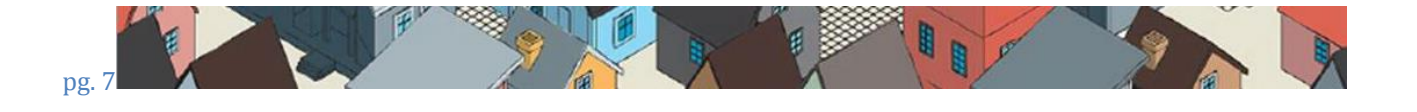